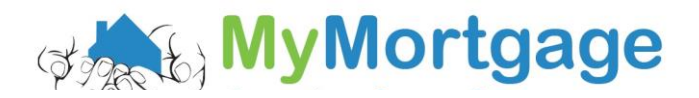

## Guide to Downloading Kiwisaver Contributions from Kiwisaver Website

You will need a log in for IRD to complete this

1. Go to http://www.kiwisaver.govt.nz/ and click "My Kiwisaver"

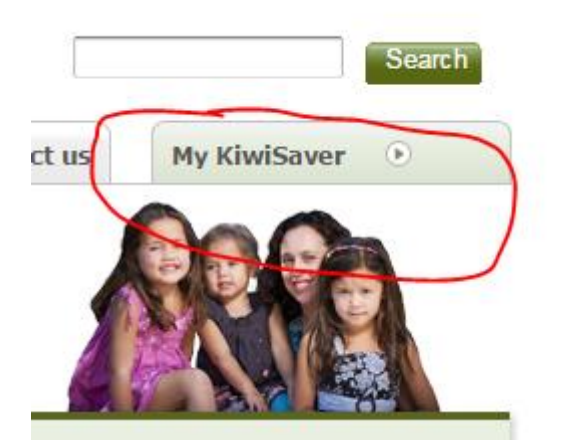

2. Pop in username and password

| Login to<br>My Kiwi | o<br>iSaver |  |
|---------------------|-------------|--|
| User ID             |             |  |
| Password            |             |  |
|                     | Login       |  |
| Forgotten l         | Jser ID     |  |
| Forgotten F         | Password    |  |
| Help                |             |  |

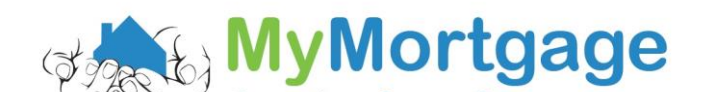

3. You'll see the below screen; click on "View Transactions"

| Transferred to scheme                                                                                    | s       |              |  |  |  |
|----------------------------------------------------------------------------------------------------|---------|--------------|--|--|--|
| Interest paid by Inland Revenue                                                                          | s       |              |  |  |  |
| Government contributions                                                                                 | s       |              |  |  |  |
| Voluntary contributions                                                                                  | s       |              |  |  |  |
| Employer contributions                                                                                   | s       | 2,           |  |  |  |
| Deductions from salary/wages                                                                             | s       |              |  |  |  |
| This summary only shows transactions through Inland Revenue. Contact your scheme provider for your total | linvest | ment status. |  |  |  |
| Summary of transactions for                                                                              |         |              |  |  |  |

4. Click on the drop down box to select 'Deductions from Salary/Wages

| Show Deductions from salary/wages | from 01/04/2016 to 07/10/2016 Apply filter<br>(DD/MM/YYYY) (DD/MM/YYYY) |  |
|-----------------------------------|-------------------------------------------------------------------------|--|
|                                   |                                                                         |  |

5. Change the start date to 01/07/2007 (the default start date for the Kiwisaver Scheme)

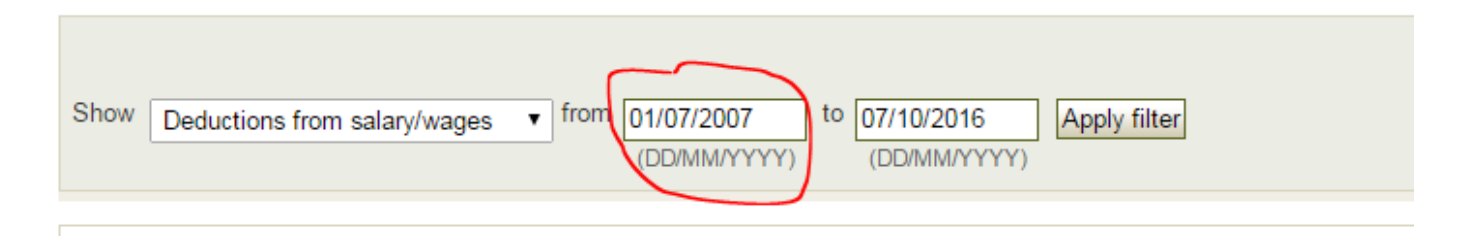

6. Click "apply filter"

| Show | Deductions from salary/wages | ✓ from 01/07/2007 to 07/10/2016<br>(DD/MM/YYYY) (DD/MM/YYYY) |  |
|------|------------------------------|--------------------------------------------------------------|--|
| 0    |                              |                                                              |  |

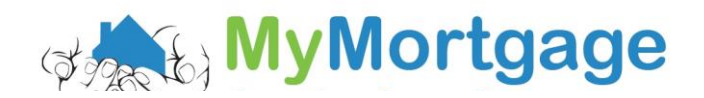

7. Click "view all pages"

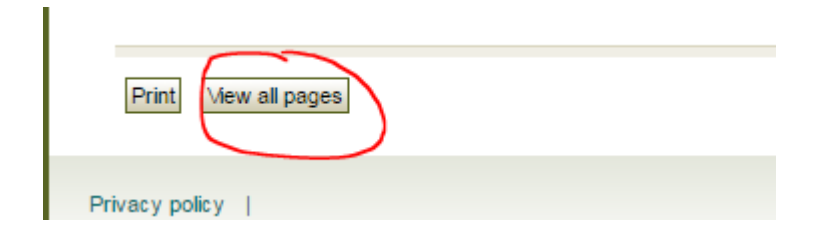

8. Click "print" and you can either print and scan or print to a PDF

| « Go back Print  |
|------------------|
| Privacy policy I |

Please don't hesitate to contact one of the team if you need a hand or have any questions.